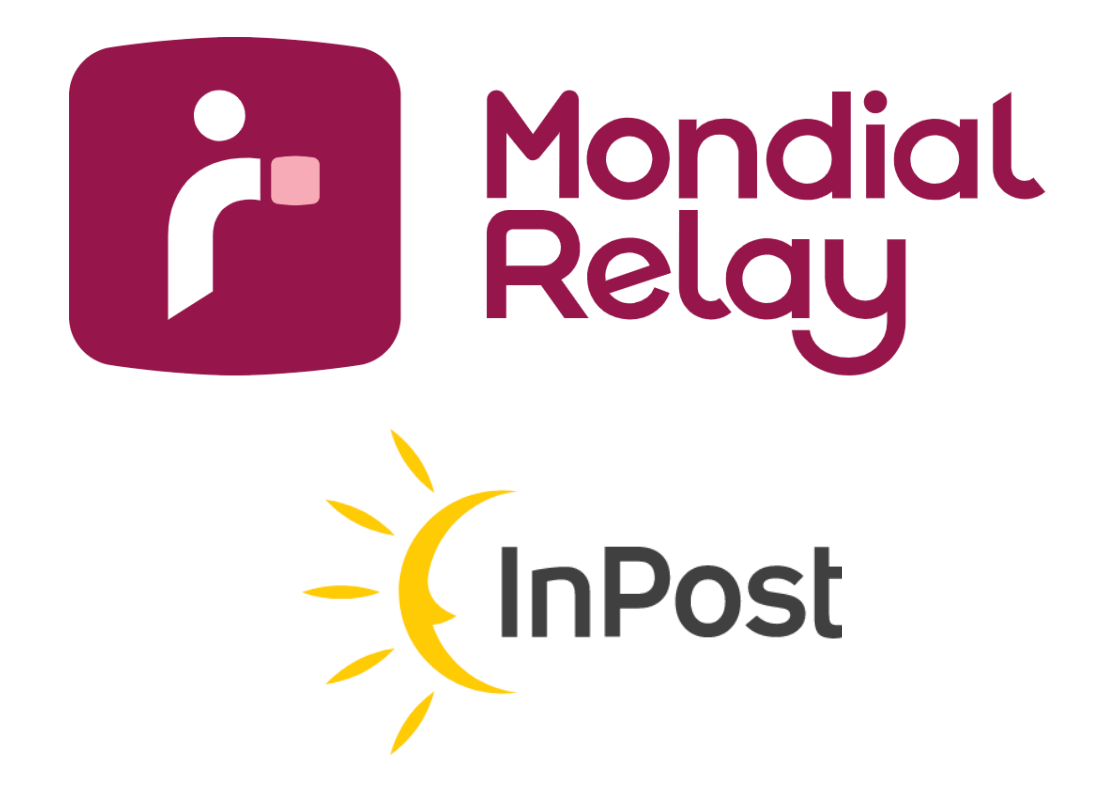

# CONNECT.MONDIALRELAY.COM

Version : V-1.2

Date : Juin 2024

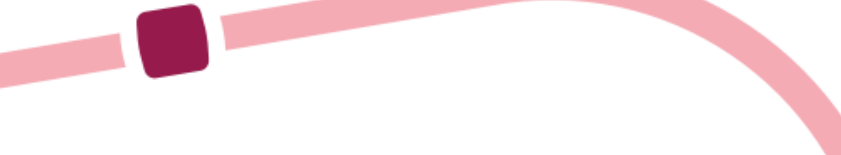

## Historique des modifications

| Version | Date de la version | Commentaires         |
|---------|--------------------|----------------------|
| V-1     | 2012               | Création du document |
| V-1.1   | Juillet 2015       | Mise à jour          |
| V-1.2   | Juin 2024          | Mise à jour          |

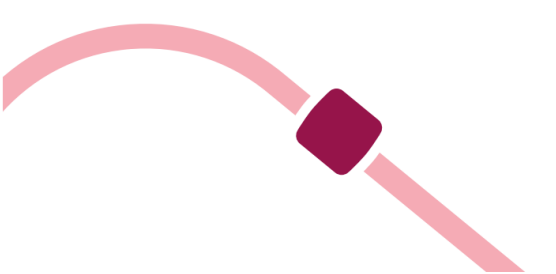

## Table des matières

| Edito                                                                               | 5  |
|-------------------------------------------------------------------------------------|----|
| Premiers pas sur Connect & prise en main                                            | 6  |
| Comment suivre un colis                                                             | 8  |
| Comment envoyer un colis                                                            | 12 |
| Comment questionner et être alerté                                                  | 13 |
| Comment donner accès à mes collaborateurs                                           | 15 |
| Comment récupérer mes identifiants pour l'utilisation du Webservice Bi-transporteur | 17 |
| Questions Fréquentes                                                                | 18 |
|                                                                                     |    |

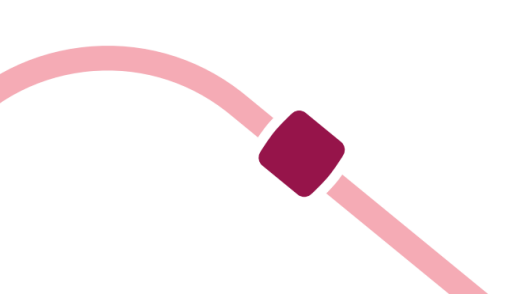

## **Edito**

Connect vous permettra à vous et vos équipes de gérer vos expéditions avec Mondial Relay en toute sérénité.

Ce guide se focalise sur les grandes fonctionnalités et vise à vous permettre de comprendre sa philosophie et son ergonomie. Nous avons pensé l'interface utilisateur afin qu'elle soit la plus intuitive possible, les nombreux messages d'aide et assistants de saisie vous permettrons de prendre en main l'outil très rapidement.

Cet outil étant avant tout le vôtre, n'hésitez pas à nous communiquer vos commentaires et suggestions d'amélioration via le bouton feedback situé sur toutes les pages.

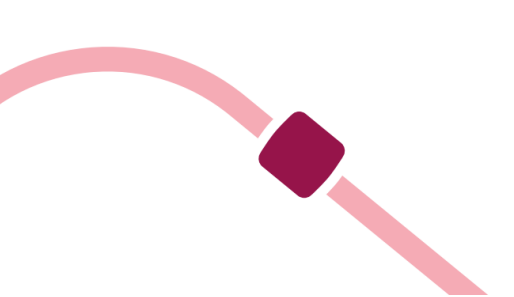

#### Premiers pas sur Connect & prise en main

Bienvenue sur le nouveau portail, Connect Mondial Relay accessible depuis le web. Cet outil gratuit vous permet d'envoyer vos colis, de suivre vos colis en temps réel, de poser vos questions et d'interagir avec nos agences.

Pour y accéder : https://connect.mondialrelay.com

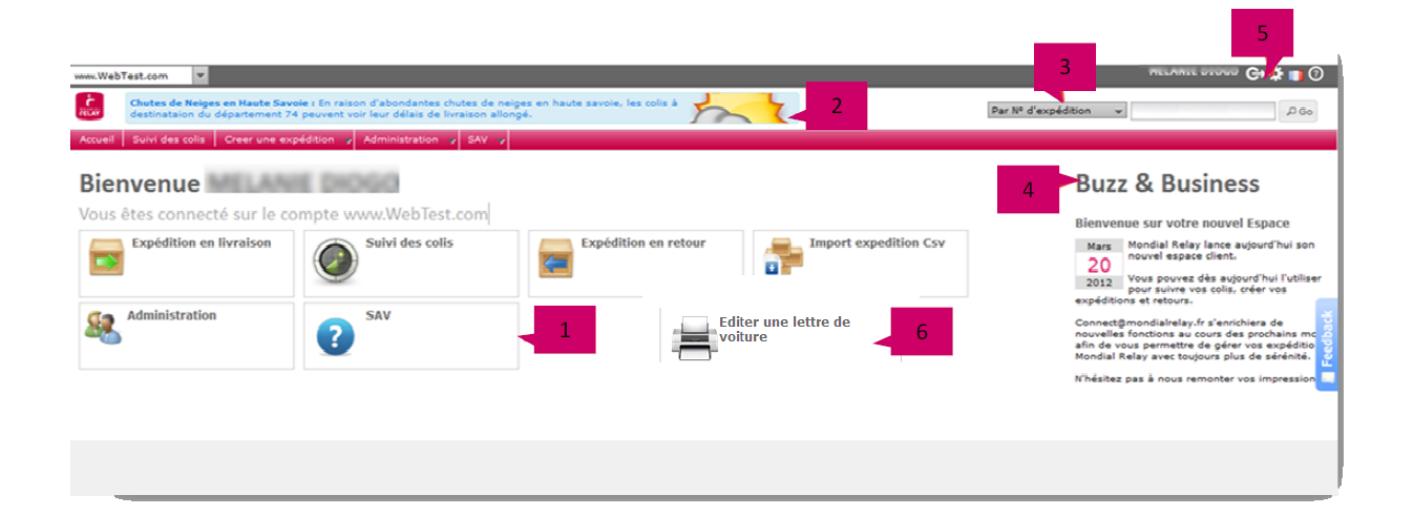

#### 1 Accès direct aux modules

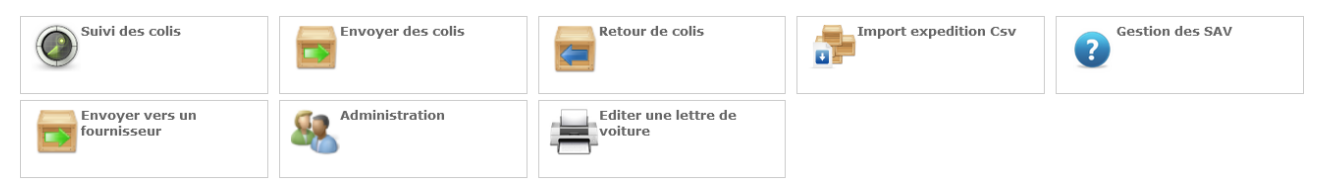

Vous pouvez accéder aux différents modules du portail Connect via la page d'accueil.

#### 2 Actualités prioritaires

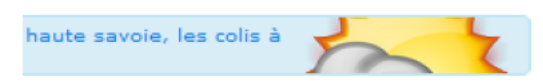

Restez attentif à cette zone, nous y publions les flashs infos en cas d'évènements exceptionnels sur notre réseau.

#### **3** Recherche Rapide

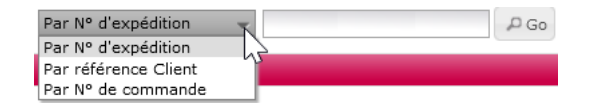

Accédez rapidement au suivi de l'expédition. Vous pouvez choisir parmi 3 critères (n° d'expédition, référence client, n° de commande).

#### 4 Actualités Mondial Relay

## **Buzz & Business**

Vous y trouverez les dernières actualités Mondial Relay

#### 5 Mon Profil

| Profil Préférence                    |            |
|--------------------------------------|------------|
| Nom d'utilisateur (Adresse e-mail) : |            |
| Nom d'utilisateur (Adresse e-mail)   |            |
| N° de téléphone :                    |            |
| N° de téléphone                      |            |
| Nom :                                |            |
| Nom                                  |            |
| Prénom :                             |            |
| Prénom                               |            |
| Fonction :                           |            |
| Fonction                             |            |
| Société :                            |            |
| Société                              |            |
|                                      | - Modifier |
| Mat da pagas i                       |            |
| Hot de passe :                       |            |
| Nouveau mot de passe :               |            |
| Nouveau mot de passe .               |            |

Modifiez vos données personnelles ainsi que votre mot de passe.

#### 6 « Editer lettre de voiture » à paramétrer

Permet d'éditer une lettre de voiture « liste de colisage » pour une période donnée (ne concerne que les expéditions générées sur Connect).

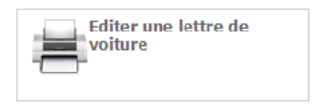

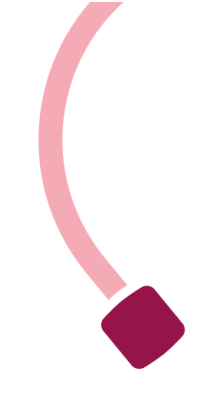

## **Comment suivre un colis**

#### Connect.mondialrelay.com > suivi des colis

Vous pouvez suivre un colis à tout instant en saisissant son N° dans le formulaire en haut à droite. Si vous souhaitez faire une recherche plus avancée, rendez-vous dans le module « Suivi des colis ».

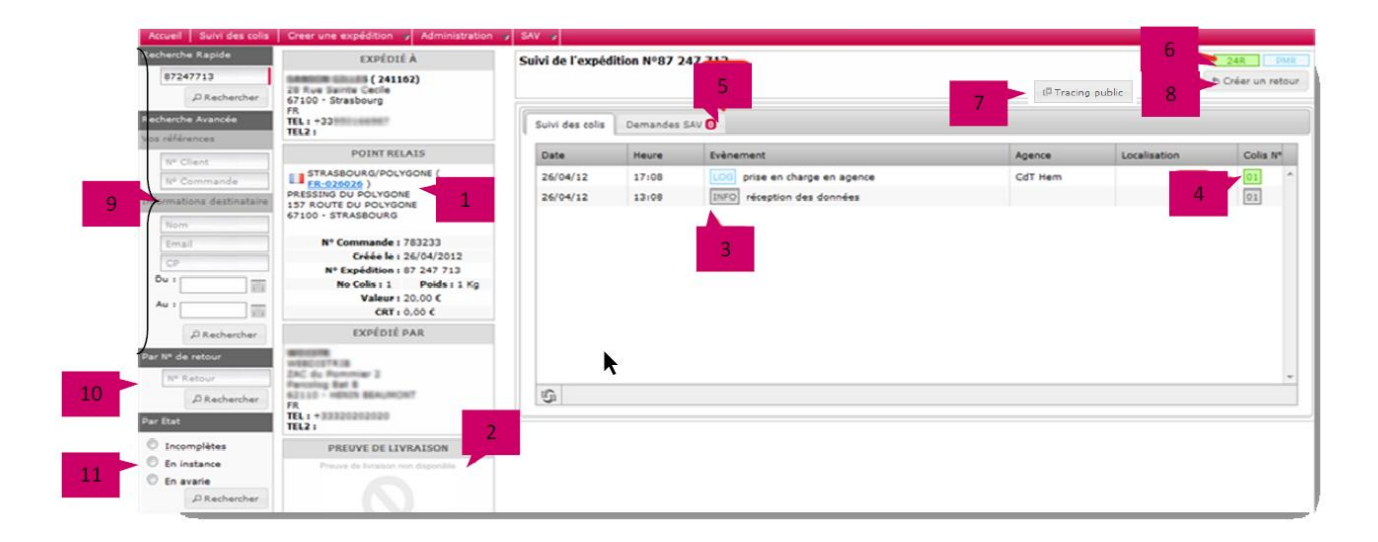

### 1-Mode de livraison de l'expédition et détails

En cliquant sur le N° de Point Relais® ou Lockers, vous accédez au détail de ce dernier.

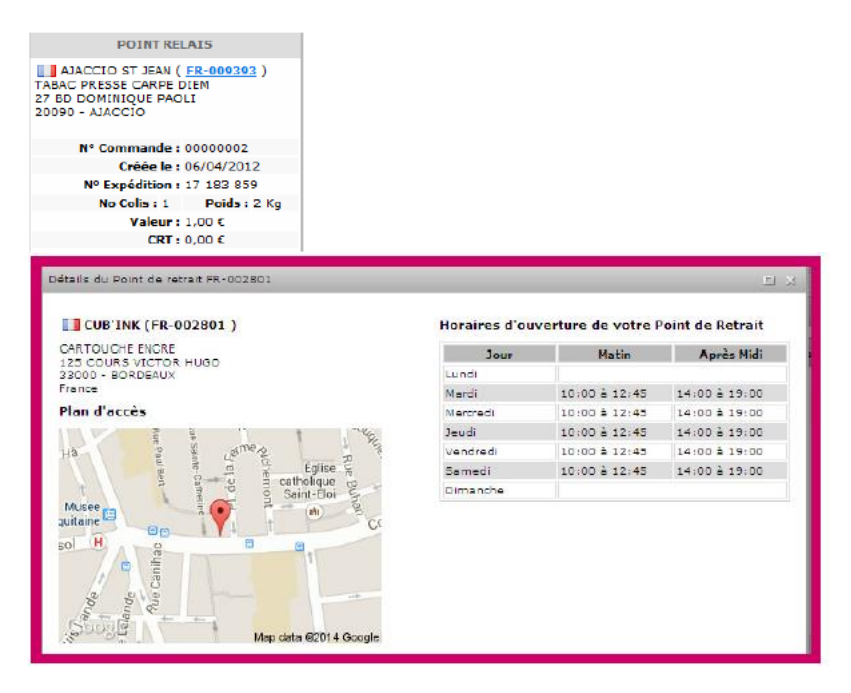

## 2-Preuve de livraison

Lorsque le colis est livré vous verrez s'afficher la signature du client si celle-ci est disponible.

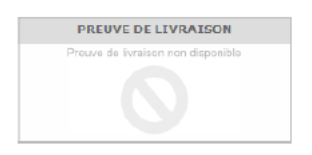

## 3-Les évènements de suivi

Ils sont classés du plus récent au plus ancien, au survol les informations détaillées s'affichent. Le tag de couleur en début de ligne vous permet de visualiser très rapidement le type d'évènement : informatique en gris, notification en jaune orange,

logistique en bleu et SAV en rouge

## 4- Colis Concernés

Dans le cas d'une expédition multi colis, les colis concernés par l'évènement sont affichés en vert.

| Colis Nº |       |       |    |
|----------|-------|-------|----|
| 01 02    | 03 04 | 05 06 | 07 |
| 01 02    | 03 04 | 05 06 | 07 |
| 01 02    | 03 04 | 05 06 | 07 |
| 01 02    | 03 04 | 05 06 | 07 |
| 01 02    | 03 04 | 05 06 | 07 |
| 01 02    | 03 04 | 05 06 | 07 |

## **5-Demande SAV**

Accédez directement aux demandes SAV **O** demandes de SAV. D'un seul coup d'œil, vous êtes informés du nombre de demandes SAV concernant cette expédition. Vous pouvez réaliser une nouvelle demande à partir du formulaire.

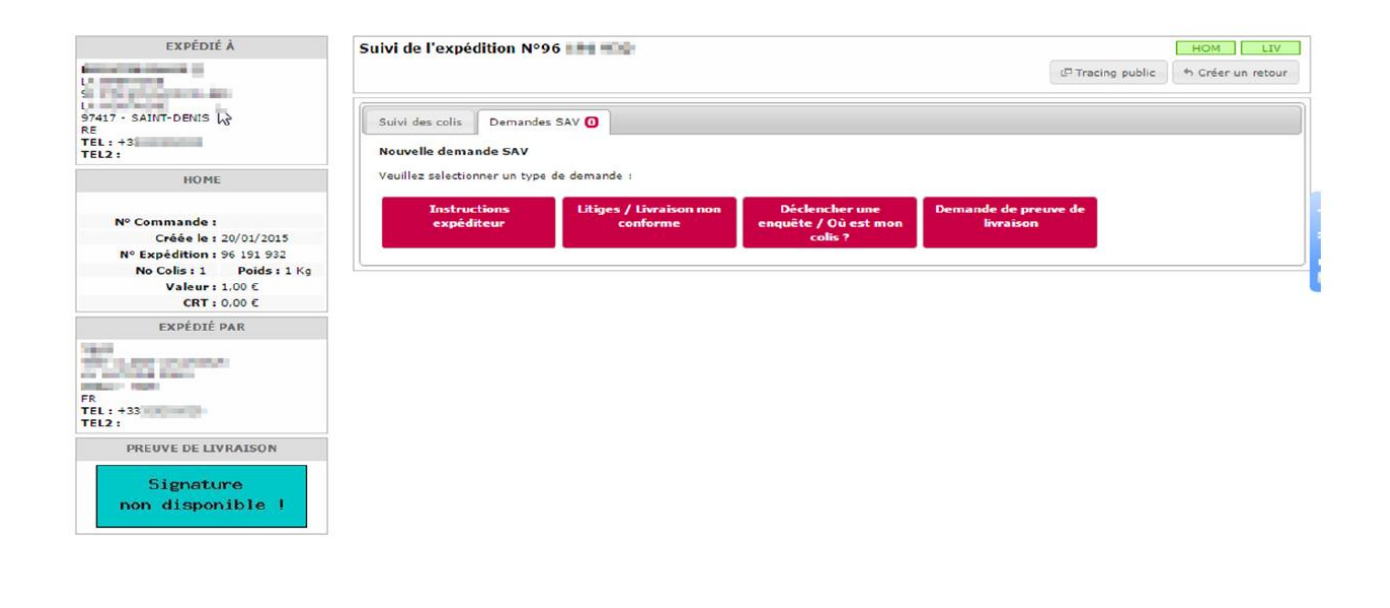

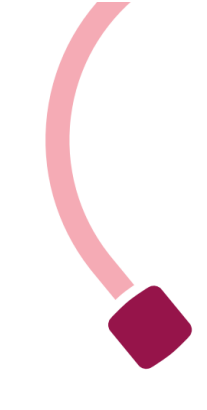

## 6-Récapitulatif

Ce bloc regroupe les informations principales sur l'expédition : son N°, le mode de livraison utilisé, son état logistique actuel.

## 7-Tracing public

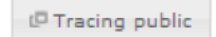

Vous pouvez visualiser le suivi de colis sur le site Mondial Relay.

Votre colis a de la valeur pour nous. Tout comme nous, vous pouvez le suivre à la trace. En un clic, vous savez où il se situe.

|   | Numéro                                               | de colis Trouver                                                                                                    |   |
|---|------------------------------------------------------|----------------------------------------------------------------------------------------------------|---|
|   |                                                      |                                                                                                    |   |
|   |                                                      | Il vous suffit d'entrer votre numéro de colis/d'expédition/ suivi (8, 10 ou 12<br>chiffres), avec le code postal du destinataire.<br>En cas de question nous vous invitons à vous rendre sur notre <u>FAQ</u> . |   |
|   | •                                                    |                                                                                                    |   |
|   | Colis en préparation<br>chez l'expéditeur            | Colis remis à Mondial Colis en traitement Colis disponible au Colis livré au Relay sur le site logistique Point Relais destinataire de destination.                                                             |   |
|   | 21/06/2024                                           |                                                                                                    | ^ |
|   | 09:09                                                | Colis livré au destinataire<br>Votre colis a été livré.                                                                                                    |   |
| 0 | LE BELLEVUE<br>17 HAMEAU DE BELI<br>02500 ANY MARTIN | Afficher le détail du Point Relais<br>RIEUX                                                                                                    |   |
|   | 08:38                                                | 8 jours restants pour retirer le colis en Point Relais                                                                                                    |   |
|   | 06:27                                                | Colis en route vers le point de retrait                                                                                                    |   |
|   | 02:34                                                | Prise en charge de votre colis sur notre site logistique de REIMS.                                                                                                    |   |
|   | 20/06/2024                                           | Colis expédié depuis le site HUB HARNES                                                                                                    | ~ |

### **8-Actions**

Ce bloc affiche les différentes actions possibles sur l'expédition telles qu'imprimer l'étiquette ou encore créer un retour.

Pour créer un retour, il suffit de cliquer sur « créer votre retour », modifier les informations si besoin et notamment le nombre de colis ou le poids et de valider pour imprimer ou détacher l'étiquette. Cette option n'est disponible que si votre contrat le prévoit.

## 9-Plusieurs critères de recherche (sur la gauche de l'écran)

Par numéro d'expédition : numéro unique généré à la création d'une expédition Par numéro de client : permet de retrouver toutes les expéditions d'un même client (numéro appartenant à votre enseigne)

Par numéro de commande : numéro unique appartenant à votre enseigne Par nom ou par email : permet de retrouver toutes les expéditions d'un même client Par code postal : permet de retrouver les expéditions sur un même code postal

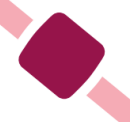

## 10-Recherche par numéro de retour

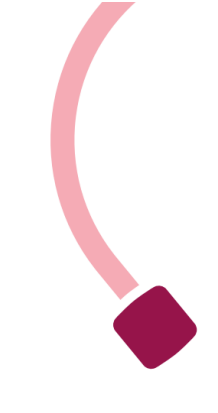

Le suivi d'un retour se fait de la même façon qu'à la rubrique 9.

## 11-Recherche par état

<u>Non pris en charge</u> : permet de visualiser la liste des colis non pris en charge par Mondial Relay <u>Pris en charge</u> : Permet de visualiser la liste des colis pris en charge <u>Au Point Relais®</u> : permet de visualiser la liste des colis disponibles dans les Points Relais® <u>Réexpédié au chargeur</u> : affiche la liste des colis ré expédié à votre enseigne.

Tous les états nécessitent également d'y renseigner depuis combien de jours vous souhaitez faire la recherche.

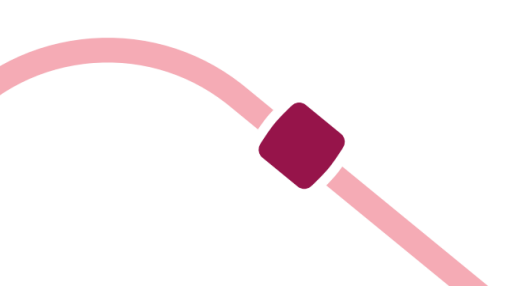

### **Comment envoyer un colis**

Connect.mondialrelay.com > Créer une expédition > Envoyer des colis

| lan d'una expédition                                                               |                            |                                                                       |                                      |
|------------------------------------------------------------------------------------|----------------------------|-----------------------------------------------------------------------|--------------------------------------|
| ADRESSE UTXPÉOTION                                                                 | DESETMATADAS               | 63.0                                                                  |                                      |
| Provent de LESQUIN                                                                 | fature Det                 | Northre de sale 1 👷 Valeur du contens (C) 8                           | Contraction -                        |
| Extrepot de LESQUEN<br>10 rue de parte                                             | Niferna Service A          | Cola mito 3 Kg. Conterno<br>Instructione de livreison                 | Disputine an attacks                 |
| ORT Languin<br>19000 - Languin<br>France                                           | Non Line un                |                                                                       | - Bursta                             |
|                                                                                    | 1444                       | 2                                                                     | Autur emegistrement à "<br>affotner. |
| Catto activate de collecte est<br>parantetitos pour une collecte à<br>l'annaligne. | Advance Ligna 1            | CORE DE LINKADOR                                                      |                                      |
|                                                                                    | Advance Ligne 1            | Uvesor en Port de reteit Uvesor & Donale 3                            |                                      |
|                                                                                    | 1 Varies .                 | P scour estats O Pund Raise R.                                        |                                      |
|                                                                                    | 75001 84815                | Fit. (*) (* Arrow Elliphander un Pont de remet)<br>Optime de lovation | 4                                    |
|                                                                                    | Alterna mail               |                                                                       |                                      |
|                                                                                    | 422 V Talaytana principal  | 1                                                                     | Format AD                            |
|                                                                                    | +32 IF Tabalana secondaria |                                                                       | alleginar S B >                      |

### 1-Assistant de création

#### 75001 PARIS

Le formulaire vous guide au fur et à mesure de votre saisie via la suggestion des villes, la vérification de la cohérence des données lors de la saisie ou encore la restriction des modes de livraison en fonction des caractéristiques de votre colis.

Lorsque vous validez (bouton A) votre création, un dernier contrôle est lancé et vous indique les informations à corriger s'il y en a.

Si une expédition est déjà connue dans Connect par rapport au numéro de client, les informations seront reprises automatiquement à la saisie de celle-ci.

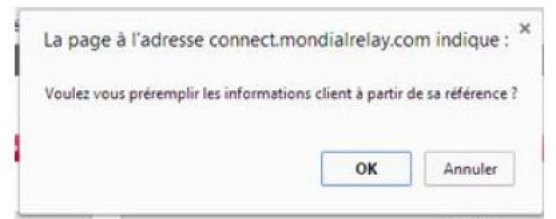

### 2-Les modes de livraison

Selon votre contrat, vous verrez s'afficher dans ces onglets les modes de livraison possibles.

### 3 Les options de livraison

Pour l'envoi d'un colis en Point de Retrait, vous devrez sélectionner un Point Relais<sup>®</sup>. Si votre contrat le prévoit, vous aurez la possibilité de sélectionner des options associés à cette expédition (Assurance).

#### 4-Etiquettes en attente d'impression

Lorsque vous avez plusieurs expéditions à saisir, vous pouvez choisir de les enregistrer à la chaine et d'imprimer toutes les étiquettes en fin de saisie. Les étiquettes en attente d'impression sont listées ici, sélectionnez le format d'impression (A4, A5 ou 10x15) puis cliquez sur « imprimer » (bouton B)

### LES AUTRES MODULES POUR ENVOYER UN COLIS

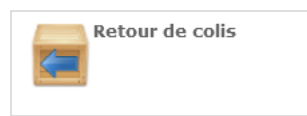

La création d'une expédition en retour permet d'éditer une étiquette à transmettre à votre client afin qu'il dépose son colis dans le Point Relais<sup>®</sup> de son choix. Cette option n'est disponible que si votre contrat le prévoit.

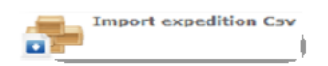

Pour gagner du temps, et ne pas saisir une à une les expéditions, vous avez la possibilité de créer des expéditions en lot via l'import d'un fichier de type csv. L'historique des fichiers importés vous sera donné. Importez votre fichier d'expédition et laissez-vous guider.

La documentation technique pour la création du fichier csv est disponible en ligne : <u>https://www.mondialrelay.fr/solutionspro/documentation-technique/</u>

#### Comment questionner et être alerté

Menu Super Adn G→ A m Ø WebTest.com C Par Nº d'expédition 👻 e sur l'écran de suivi des SAV ! oite de réception SAV - Elements reçu J J Date J De / Nº Expédition / O • 28/01/15 15:54 RDL Livré Conforme T360290 96 192 310 RDL En cours de livraison et/ou Rdv fixé le 28/01/15 15:28 • . T360290 96 192 310 12/02/2018 28/01/15 15:28 T360290 96 192 310 RDL Remarque enregistrée ok O Rech 28/01/15 15:25 28/01/15 15:22 T360290 95 192 310 ok dos RDL En attente d'instructi l'expéditeur 1 Instructions expéd 96 192 310 . T360290 attente nièce comptable Litiges / Livra 28/01/15 G | 4 4 1 2 T360200 05 102 310 Alerte Colis Afficher les items 1 - 10 de 27 Reponse SAV Suivi de l'expédition & répondre Surveiller cette dema Archiver RDL Livré Conforme 28/01/2015 - 15:54 - par T360290 Message Mondial re Demande de preu ROIL En cours de livraison et /ou Rdv fixé le 28/01/2015 - 15:28 - par T36029( 12/02/2018 Du t 1000 RDL Remarque enregistrée 28/01/2015 - 15:28 - par 7360

Connect.mondialrelay.com > Gestion des SAV

## 1-Outil de pro activité

Ce module est une véritable messagerie entre vous et Mondial Relay, vous y trouverez non seulement les demandes SAV que vous avez réalisé et nos réponses mais également des alertes concernant des colis dans un état problématique (adresse incomplète, colis manquant, ...). Chaque message est rattaché à une expédition, vous pouvez ainsi consulter d'un simple clic la situation et éventuellement nous poser des questions en formulant une nouvelle demande.

## 2-Organiser ses messages

Afin de gérer plus efficacement vos messages, vous pouvez les marquer « sous surveillance ». Ils

apparaissent alors dans le dossier « Eléments surveillés » 3 et un drapeau 4 apparait dans la colonne 1. Lorsque la situation est résolue, vous pouvez archiver la demande, elle n'apparaitra ainsi plus dans votre encours mais est toujours disponible.

|   | Y | Y | Date              | Y | De   | P |
|---|---|---|-------------------|---|------|---|
| ٠ |   |   | 03/06/24<br>13:27 |   | FAST |   |

Les messages non lus apparaissent en gras avec un point bleu en colonne 2.

#### 3-Accès direct aux messages

Les messages sont organisés en 4 dossiers

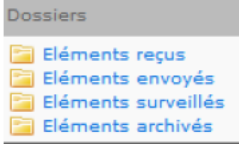

• Les éléments reçus contiennent tous les messages non archivés.

- Les éléments sous surveillance regroupent les messages que vous avez placé sous surveillance
- Les éléments envoyés listent les messages envoyés avec votre login.
- Les éléments archivés contiennent les messages archivés qui n'apparaissent plus dans les éléments reçus.

## 4- La recherche avancée

Afin de traiter les éléments les plus urgents en priorité, vous avez la possibilité de filtrer les messages par date et par type de message.

#### **BONNES PRATIQUES**

Afin de ne pas se laisser submerger par le nombre de messages, nous vous conseillons d'archiver régulièrement les éléments reçus. De même, la fonctionnalité de surveillance vous permettra d'isoler et d'accorder toute votre attention aux expéditions problématiques jusqu'à la résolution de l'anomalie. Pour répondre à un message, prenez le réflexe de consulter la situation du colis via le suivi, sa situation aura peut-être évolué entre l'heure d'arrivée du message et sa consultation.

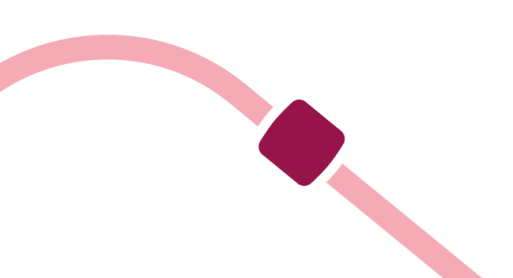

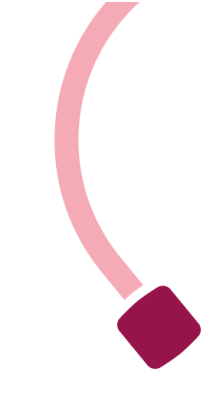

## Comment donner accès à mes collaborateurs

#### Connect.mondialrelay.com >Administration > Gestion des utilisateurs

Lorsque Mondial Relay donne accès à votre société au portail Connect, nous créons un seul utilisateur qui aura le droit d'inviter d'autres utilisateurs à utiliser le portail pour suivre les colis confiés par votre société. Pour inviter un nouvel utilisateur, il suffit de connaitre son adresse mail.

| ochise ceers           |                                  |                     |          |                                            |                                                  |                                                         |
|------------------------|----------------------------------|---------------------|----------|--------------------------------------------|--------------------------------------------------|---------------------------------------------------------|
| Login                  | Y Nom                            | / Demiere connexion | Y Copier |                                            | COORDONNÉES DE L'UTILISATEUR                     | £ 1                                                     |
| 8                      |                                  | 09/01/2014 17:30:15 | Copier 🗳 | Yous pourez ajouter un utilisateur sur     | votre espece, seisiasez simplement son adresse i | naj alnai que les droits dont il cisposera puis valider |
|                        |                                  | 13/01/2014 14:47:49 | Conier   | On Email lui sera transmis Travitant a s   | noisir son mot de passe lors de sa premiere tonn | exasn.                                                  |
| -                      |                                  | 10/00/2012 10:00:22 | Copier   | Adresse mail de l'utilisateur a creer :    | tail                                             | 2                                                       |
| <u>_</u>               |                                  | 09/31/2014 16:21:03 | Copier   | Langue Par défaut de l'utilisateur : : Fri | inçais 🔶                                         |                                                         |
|                        |                                  | 30/11/2012 17:55:31 | Copier   |                                            | ATTRIBUTION DES DROTTS :                         |                                                         |
|                        |                                  | 30/34/2012 16:21:37 | Copier   | Auto                                       | Administration                                   | Créer aux rauédition                                    |
|                        |                                  | 13/01/2014 15:08:20 | Conter   | 0                                          | <b>6</b> • • • • • • • • • • • •                 |                                                         |
|                        |                                  | 14/11/2013 09.25.20 | Copier   | Connexion                                  | Acceder au neipoesk lechnique                    | Creation cas expeditions or cav                         |
|                        |                                  | 27/33/2012 09:23:1E | Copier   |                                            | 🚱 🔴 Reconstrant des provinses                    | Creation one expectition en retour                      |
|                        |                                  | 16/04/2013 16:17:13 | Copier   |                                            | d'utilisateur                                    | 🕜 😑 Creer une expédition fournisseur                    |
|                        |                                  | 10/01/2014 16:19:15 | Cooler   | Gestion des SAV                            | Paramètres utilisateur                           | Suivre & gérer les expéditions                          |
|                        |                                  | 23/03/2012 10:12:54 | Copier   | Consuter demandes 347                      | 🥝 😑 Gérer ses préférences de                     | 🥝 😑 Afficher tracing                                    |
|                        |                                  | 10100100100000140   | ~ M      | 2 G Effectuar demances SAV                 | notificationa                                    | 2 SAnguler une expedition                               |
| Itilicateur Artif      |                                  |                     |          |                                            |                                                  | 😗 🛑 Editer une lettre voiture                           |
| Utilisateur Inadif (Fu | tilisateur n'a pas encore valide | sch compte)         |          |                                            | 2                                                | 🕜 🛑 januar a shinan ka sa sa sa                         |

### 1-Les utilisateurs ayant accès à votre compte

Pour modifier les droits d'un utilisateur ou les révoquer, cliquez sur son adresse mail et modifier ses attributions.

Vous pouvez également visualiser rapidement qui s'est connecté et quand ainsi que les personnes qui ont activé leur compte.

### 2-Inviter un nouvel utilisateur en 1 clic

Pour donner des droits à un nouvel utilisateur, saisissez simplement son adresse mail et configurez ses droits. Pour plus d'information sur un droit, survolez l'icône.

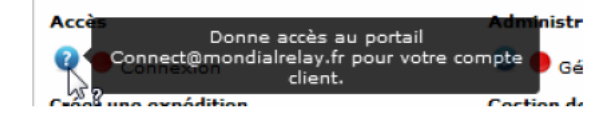

Il ne reste plus qu'à cliquer sur « inviter l'utilisateur » (bouton A)

Votre collaborateur va alors recevoir un email avec un lien lui permettant de choisir son mot de passe et compléter ses informations personnelles (Nom, Prénom, ...). En 2 clics, il est prêt à utiliser Connect. Son compte est personnel de même que son mot de passe.

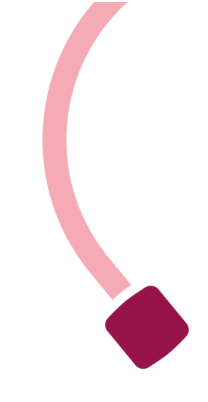

## 3-Gérer ses préférences de notifications

Cette option permet aux utilisateurs de recevoir soit immédiatement, soit quotidiennement soit hebdomadairement des alertes par mails sur certaines catégories.

|                                                                                                    | E ).                       |
|----------------------------------------------------------------------------------------------------|----------------------------|
| Profil Preférence                                                                                                    |                            |
| Je souhaite être alerté par e-mail Quotidiennement 🛛 💟                                                                                                    |                            |
| 🗹 si un message est posté sur une expédition que je surveille                                                                                                    |                            |
| 🗹 si un message est posté en réponse à une de mes demandes SAV                                                                                                    |                            |
| Je souhaite être alerté par e-mail Quotidiennement 💟 lorsqu'une alerte                                                                                                    | du type suivant est postée |
| Expédition multicolis arrivée incomplète                                                                                                    |                            |
| ✓ Adresse de livraison inexploitable                                                                                                    |                            |
| ✓ Colis déclaré en avarie                                                                                                    |                            |
| Expédition en attente de décision d'avarie                                                                                                    |                            |
|                                                                                                    | ✓ Modifier                 |
|                                                                                                    |                            |
| Expédition BD 3699657 - le 20/10/2012 à 12:52 - par <u>accolade</u><br>DDL 2 - Demande de Litige<br>Colis endommané. Prenez vous en charce l'avarie?? Merci                                                                                                    |                            |
| Expedition BD 3099057 - 16 20/10/2012 a 12:52 - par <u>accolade</u><br>DDL 2 - Demande de Litige<br>Colis endommagé. Prenez vous en charge l'avarie?? Merci                                                                                                    |                            |
| Accéder au suivi de l'expédition BD                                                                                                    |                            |
| Notifications sur <u>www.WebTest.com</u> 1 notification                                                                                                    |                            |
| • <u>1 notification(s) sur des expéditions que je surveille</u>                                                                                                    |                            |
|                                                                                                    |                            |
| Lnotification sur des expéditions que je surveille                                                                                                    |                            |
| notification sur des expéditions que je surveille<br>Expédition BD - le 10/01/2013 à 12:35 - par T386006<br>DDL 2 - Demande de Litige<br>Maessane DDL 2 BONIOIR. COLIS I URÉ CONTRE SIGNATIRE LE 26/11. BON DE LIVRAISON DISPONIE                                                                                                    |                            |
| notification sur des expéditions que je surveille<br>Expédition BD - le 10/01/2013 à 12:35 - par T386006<br>DDL 2 - Demande de Litige<br>Message_DDL_2 BONJOUR, COLIS LIVRÉ CONTRE SIGNATURE, L E 26/11. BON DE LIVRAISON DISPONIE<br>Accéder au suivi de l'expédition BD_                                                                                                    | BLE EN                     |
| Inotification Sur des expéditions que je surveille<br>Expédition BD - le 10/01/2013 à 12:35 - par T386006<br>DDL 2 - Demande de Litige<br>Message_DDL_2 BONJOUR, COLIS LIVRÉ CONTRE SIGNATURE, L E 26/11. BON DE LIVRAISON DISPONIE<br>► Accéder au suivi de l'expédition BD<br>Notifications sur 4 notifications                                                                                                    | BLE EN                     |
| Inotification sur des expéditions que je surveille   Expédition BD - le 10/01/2013 à 12:35 - par T386006   DDL 2 - Demande de Litige Message_DDL_2 BONJOUR, COLIS LIVRÉ CONTRE SIGNATURE, L E 26/11. BON DE LIVRAISON DISPONIE   ▲ Accéder au suivi de l'expédition BD Accéder au suivi de l'expédition BD   Notifications sur 4 notifications   • 4 notification(s) sur des catégories SAV que je surveilles                                                                                                    | BLE EN                     |
| Inotification sur des expéditions que je surveille   Expédition BD - le 10/01/2013 à 12:35 - par T386006   DDL 2 - Demande de Litige   Message_DDL_2 BONJOUR, COLIS LIVRÉ CONTRE SIGNATURE, L E 26/11. BON DE LIVRAISON DISPONIE   > Accéder au suivi de l'expédition BD   Notifications sur   4 notifications   • 4 notification(s) sur des catégories SAV que le surveilles   Notifications   sur des catégories SAV que je surveilles                                                                                                    | BLE EN                     |
| Inotification sur des expéditions que je surveille   Expédition BD - le 10/01/2013 à 12:35 - par T386006   DDL 2 - Demande de Litige Message_DDL_2 BONJOUR, COLIS LIVRÉ CONTRE SIGNATURE, L E 26/11. BON DE LIVRAISON DISPONIE   ▲ Accéder au suivi de l'expédition BD Accéder au suivi de l'expédition BD   Notifications sur 4 notifications   • 4 notification(s) sur des catégories SAV que je surveilles   Inotifications sur des catégories SAV que je surveilles   Expédition BD 80695845 - le 09/08/2013 à 16:45 - par Mondial Relay   PEC INC - Expédition ED                                                                                                    | BLE EN                     |
| Inotification sur des expéditions que je surveille   Expédition BD - le 10/01/2013 à 12:35 - par T386006   DDL 2 - Demande de Litige   Message_DDL_2 BONJOUR, COLIS LIVRÉ CONTRE SIGNATURE, L E 26/11. BON DE LIVRAISON DISPONIE   Accéder au suivi de l'expédition BD   Notifications sur   4 notifications   • 4 notifications   sur des catégories SAV que je surveilles   Inotifications   Expédition BD 80695845 - le 09/08/2013 à 16:45 - par Mondial Relay   PEC INC - Expédition multicolis arrivée incomplète ► Accéder au suivi de l'expédition BD   Expédition BD 806959158 - le 09/08/2013 à 16:45 - par Mondial Relay   PEC Edition BD 806959158 - le 09/08/2013 à 16:45 - par Mondial Relay                                                                                                    | BLE EN                     |
| Inotification sur des expéditions que je surveille   Expédition BD - le 10/01/2013 à 12:35 - par T386006   DDL 2 - Demande de Litige Message_DDL_2 BONJOUR, COLIS LIVRÉ CONTRE SIGNATURE, L E 26/11, BON DE LIVRAISON DISPONIE   ▲ Accéder au suivi de l'expédition BD Accéder au suivi de l'expédition BD   Notifications sur 4 notifications   • 4 notification(s) sur des catégories SAV que je surveilles   Inotifications sur des catégories SAV que je surveilles   Expédition BD 80695845 - le 09/08/2013 à 16:45 - par Mondial Relay   PEC INC - Expédition BD Expédition BD   Expédition BD 80695185 - le 09/08/2013 à 16:45 - par Mondial Relay   IRN DEV - Colis dévoyé ► Accéder au suivi de l'expédition BD   Expédition BD 80695180 - le 09/08/2013 à 16:45 - par Mondial Relay   IRN DEV - Colis dévoyé ► Accéder au suivi de l'expédition BD   Expédition BD 80695100 - le 09/08/2013 à 16:45 - par Mondial Relay   IRN DEV - Colis dévoyé ► Accéder au suivi de l'expédition BD   Expédition BD 80695100 - le 09/08/2013 à 16:45 - par Mondial Relay   IRN DEV - Colis dévoyé ► Accéder au suivi de l'expédition BD   Expédition BD suivi de l'expédition BD | BLE EN                     |

#### **INFOS PRATIQUES**

Si vous modifiez les droits d'un utilisateur, celui-ci devra se déconnecter et se reconnecter pour constater les modifications.

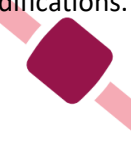

## Comment récupérer mes identifiants pour l'utilisation du Webservice Bi-

#### transporteur

Les informations d'identification sont disponibles dans votre compte Connect. L'administrateur du compte Connect peut les récupérer dans la page :

Administration/Configuration de l'API et sélectionner la version V2.0 de l'API (qui correspond au double support de l'API)

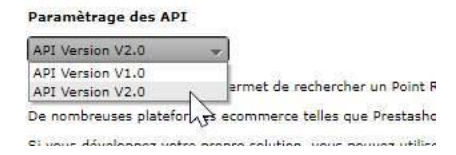

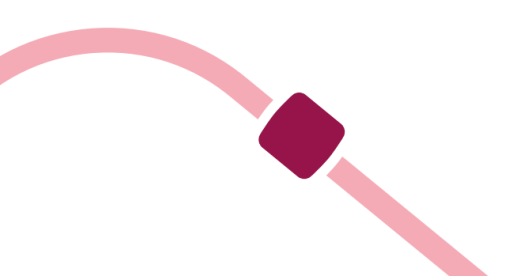

## **Questions Fréquentes**

Nous avons recueilli les questions les plus fréquemment posées et nous y répondons ici.

#### CONNEXION ET DECONNEXION

Combien de temps puis-je **rester connecté(é)** sans avoir à me loguer à nouveau ? La session reste active 2 heures. Pour prolonger la durée de la session à 24 heures, cochez lors de votre connexion « maintenir la connexion ».

#### Mot de passe perdu

Suivez le lien vous proposante de renseigner votre adresse e-mail, de consulter l'e-mail envoyé et de confirmer que vous être le titulaire du compte et cliquer sur le lien de réinitialisation du mot de passe Modification de mot de passe Cliquez sur l'icône paramètres du compte qui se trouve en haut à droit de la page, dans la barre fixe.

#### Nouveau login

Je souhaite obtenir de nouveaux accès (login et mot de passe) pour un nouvel utilisateur au sein de ma société. Est-ce possible ? Comment puis-je les obtenir ? Vous pouvez en faire la demande auprès de l'administrateur du compte de votre société. Un e-mail

d'invitation sera envoyé au nouvel utilisateur en l'invitant à se connecter et à définir son mot de passe.

Un de nos collaborateurs n'accède pas à une fonction. Que faire ? L'administrateur Mondial Relay de votre société peut à tout moment modifier les droits attribués à l'utilisateur, en ajouter et en désactiver.

#### **SUIVI DE COLIS**

#### **Contacter Mondial Relay ?**

Pour contacter Mondial Relay et poser une question relative à une expédition, vous pouvez envoyer un message de demande SAV via le module SAV ou le module de suivi des expéditions.

### **CREATION D'EXPEDITION**

#### **Prestations supplémentaires**

Je souhaite activer une nouvelle prestation (livraison en point relais <sup>®</sup>, Lockers, HOM,... qui dois-je contacter ?

Rapprochez-vous du commercial Mondial Relay en charge de votre dossier.

#### Instructions complémentaires

Si vous obtenez des informations supplémentaires peu de temps après la validation de l'expédition, vous pouvez nous les communiquer via le module « suivi de colis », puis « demande de SAV », thème « instructions complémentaires » ou directement via le module « SAV ». Ces informations facilitent la prestation de livraison à domicile.

#### Création d'expédition en lot

Je fais face à un nombre croissant de création d'expédition. Existe-t-il une solution qui permet de créer plusieurs expéditions à la fois ?

Accédez au module « import expédition csv » pour créer des expéditions en lot.

-L'écran de visualisation du transfert de fichier affiche des lignes de couleur rouge. Que dois-je faire ? Apportez des modifications sur le fichier puis téléchargez-le à nouveau.

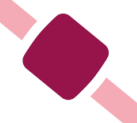